## Handleiding: Lync meeting met web app

Deze handleiding zal uitleg geven over hoe meeting bijgewoond kunnen worden door middel van de web app. We gaan er vanuit dat er al een meeting request is en dat deze alleen nog geaccepteerd hoeft te worden. De web app is vooral handig in situaties waarin men tijdelijk niet over Lync beschikt. Het is ook een goede manier om van buiten de TU/e een meeting te joinen. Voor nu pakken we de mail met het meeting request erbij.

Elke mail met een meeting request heeft deze footer

→ Join Skype Meeting Trouble Joining? <u>Try Skype Web App</u>

Join by phone +31402477373 (NL) Find a local number

English (United States)

Conference ID: 46890239 Forgot your dial-in PIN?|Help

In de footer staat de "Join Skype meeting" link welke geopend kan worden in de browser. Dat geeft het volgende scherm. Wanneer Lync al is geïnstalleerd zal het eerst vragen of Lync misschien geopend moet worden. Zoals ook nu bovenin te zien valt. Dit willen we nu alleen niet omdat we de web app gaan gebruiken. Dus klikken we in plaats hiervan op de link "Deelnemen via Web app".

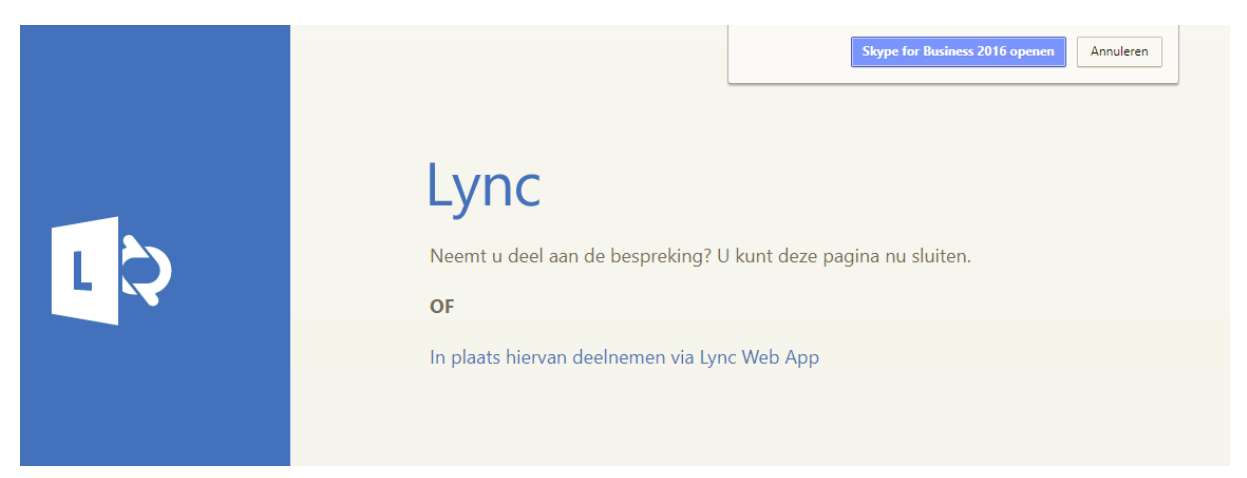

Hierna kom je in een nieuw scherm waarin drie stappen staan. In de eerste stap installeren we een klein programmatje zodat Lync gebruik kan maken van de computer. Wanneer dit geïnstalleerd is klikken we op de link in stap twee. Dit zal een nieuw scherm openen.

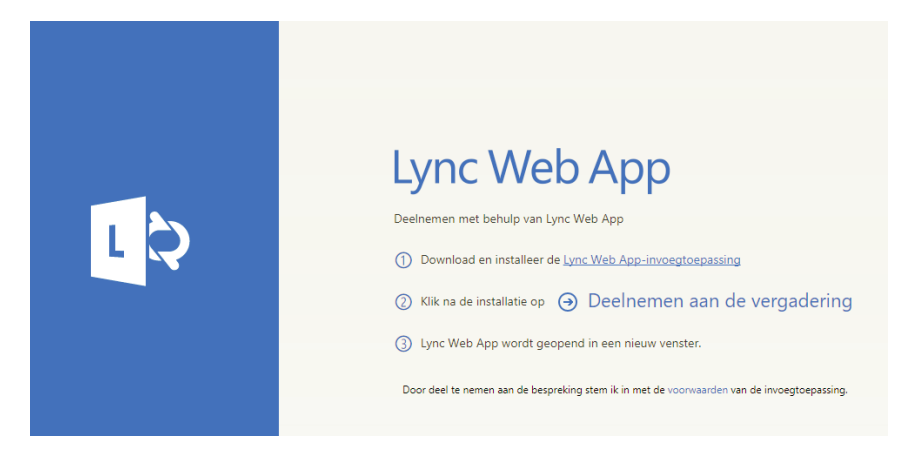

In dit nieuwe scherm hebben we een optie. Hier kunnen we inloggen met een TU/e account door op de rood omlijnde link te klikken of als gast bijwonen door op de groene link te klikken.

| Lync Web App<br>Gast, typ hieronder uw naam                                          |
|--------------------------------------------------------------------------------------|
| <ul> <li>☐ Mijn gegevens onthouden</li> <li>→ Deelnemen aan de bespreking</li> </ul> |
| Aanmelden als u van het bedrijf van de organisator bent                              |

Wanneer we op de rode link klikken komen we in onderstaand scherm uit. Hier kunnen we inloggen doormiddel van de Windows gebruikersnaam van de TU/e. Wel moet "TUE\" voor de gebruikersnaam staan. We krijgen dan TUE\username als gebruikersnaam en het bijbehorende wachtwoord.

| Lync Web App<br>Gebruikersnaam<br>TUE\username<br>Wachtwoord                                 |
|----------------------------------------------------------------------------------------------|
| ••••••                                                                                       |
| ☐ Mijn gegevens onthouden                                                                    |
| Deelnemen aan de bespreking                                                                  |
| <ul> <li>Bent u een gast bij deze bespreking?</li> <li>U kunt zich hier aanmelden</li> </ul> |

Wanneer iemand als gast een meeting in probeert te komen dan kan het zijn dat de organisator de gast nog moet toelaten. Dit kan door op de personen knop onderin het scherm te klikken. Hierdoor ontstaat een zelfde soort scherm als hieronder. Mensen kunnen worden toegelaten door op Admit te klikken en worden buiten gehouden door op deny te klikken.

Eenmaal geaccepteerd werkt de web app hetzelfde als dat het programma Lync doet.

Mocht men nu een scherm willen delen als gast dan moet dit nog wel worden ingesteld. Dit kan de organisator doen door rechts te klikken op de persoon die een scherm mag delen en te klikken op make a presenter. Verder kan het scherm dan op de normale manier worden gedeeld.

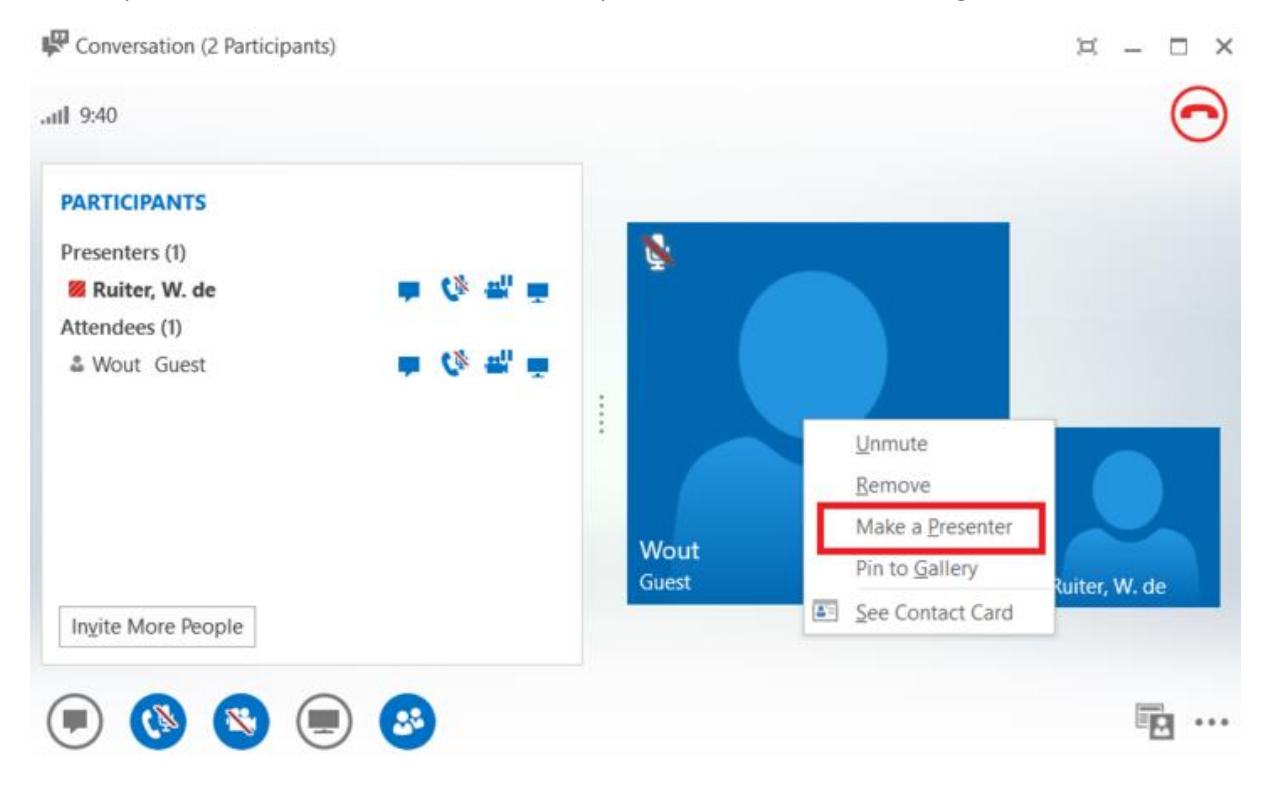